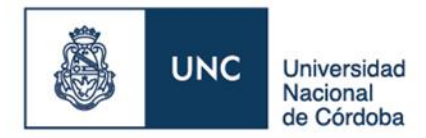

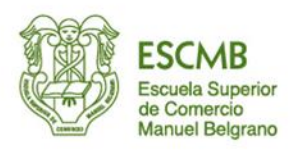

## INSTRUCTIVO PARA REALIZAR PAGO DEL MATERIAL DIDACTICO A TRAVES DE CANALES ELECTRONICOS

- El primer paso que se debe efectuar es darse de alta como usuario en la Plataforma AUTOGESTION SANAVIRON de la U.N.C desde la dirección <u>https://autogestion.sanaviron.unc.edu.ar</u>
  - (ver el instructivo Manual del Estudiante para Autogestión Sanavirón en la página de la Escuela).

Consideraciones importantes a tener en cuenta al generar el usuario:

- 1.1) El email que se registre como usuario, será el que utilizará el sistema para validar la cuenta y para notificar el estado del proceso de las transacciones que se efectúen
- 1.2) Al momento de registrar la información personal, se deberán registrar los DATOS DEL ALUMNO, teniendo en cuenta que el Número de Documento del Alumno es el que se vincula con la Base de Datos del Módulo Académico Ciclo Lectivo 2022 del Sistema Sanavirón. Por ello, <u>no deben existir errores al momento de la registración del D.N.I del alumno.</u>
- 1.3)Una vez generado el usuario e ingresando a la Plataforma AUTOGESTION SANAVIRON, se podrá visualizar en el Módulo Mis Actividades el/los curso/s en que le alumno se encuentra inscripto.
  - Tener en cuenta que para los próximos Ciclos Lectivos, se generarán nuevos cursos y se le asignará a cada estudiante el curso que le corresponda.
- 2. En el Módulo MIS PAGOS se podrá seleccionar el curso en que el estudiante se encuentre inscripto y el Sistema mostrará el total de cuotas y el importe de c/u de ellas, las fechas de vencimiento y el estado de las mismas ( pendiente / pagada / vencida ). Se podrá <u>descargar cada cupón</u> de pago haciendo clic en los registros de cada cuota y luego de visualizar el cupón seleccionar en la ventana el ícono << (herramientas).</p>

## 3. Para efectuar el **PAGO DE CUOTAS** se podrá:

- 3.1) Abonar conforme al Plan de Pago, es decir cancelando cada cuota respetando las fechas de vencimiento de cada una de ellas. Para este caso se tiene la posibilidad de:
  - 3.1.1) Utilizar el CODIGO DE PAGO ELECTRONICO que figura en al pie del cupón para adherirse a la Red Link o Banelco a través de las respectivas plataformas. Por ejemplo, a través de Red Link podrá utilizar la plataforma de Home Banking del Banco Nación Argentina, seleccionar: a) Pagos, b) En ente : Banco Roela – Siro, c) en rubro y ente : seleccionar administraciones y consorcios, d) Ingresar Código de Pago Electrónico.
  - 3.1.2) Ingresar al Portal de Banco Roela, seleccionar Botón de Pagos–Siro online, e ingresar Código de Pago Electrónico. Se podrá abonar con tarjetas de Débito / Crédito. <u>Nota:</u> se sugiere utilizar el navegador Chrome.
  - 3.1.3) Imprimir el respectivo cupón de pago y abonarlo a través de las sucursales de Pago Fácil o Rapipago.
- 3.2) Abonar 2 o 4 cuotas. Para estos casos podrá optar por las siguientes opciones:

3.2.1) A través de la Aplicación Mercado Pago. Para ello deberá descargar e imprimir cada uno de los cupones, ingresar a su aplicación de Mercado Pago y luego seleccionar la opción escanear una cuenta. Allí podrá escanear el <u>CODIGO DE BARRAS</u> que se encuentra a la derecha de logo de SIRO Bco. Roela. En su defecto, podrá ingresar manualmente el número correspondiente al <u>CODIGO DE BARRAS</u> de cada cupón.
A este procedimiento de pago deberá realizarlo con CADA UNO de los CUPONES a abonar.

**3.2.2)** Imprimir los cupones y abonarlos en las sucursales de Rapipago o Pago Fácil.